予約完了メールの見本

ご予約頂きますと下記①•②のメールがご登録のメールアドレスに届きますので②のメールの 入室用暗証番号をご利用当日にリモートロック(鍵)にご入力頂きまして、入室下さい。

1

| 様                                                                                   | 2 | 様                                                                            |
|-------------------------------------------------------------------------------------|---|------------------------------------------------------------------------------|
| ご予約ありがとうございます。<br>以下の内容でご予約が確定しました。                                                 |   | こんにちは、<br>先ほどの予約(予約番号:KosmdiDRe)に対して、入室用暗証番号を発行しましたので、<br>下記をご確認ください。        |
| ■予約番号<br>rCxPdVpa1                                                                  |   | 入室用暗証番号 9368<br>(対象予約/##3)                                                   |
| ■予約日時<br>03月01日(火) 08:30~09:20                                                      |   | 予約審号 <sup></sup> Kosmi URe<br>予約目時 03月01日(火) 08:30~09:20<br>予約メニュー ブレミアムroom |
| ■予約メニュー<br>スタンタードroom<br>¥1,320 (税込)                                                |   | 施設情報<br>ソーシャルアセットデザイン株式会社<br>https://reserva.be/socialassetdesion/about      |
| ■オブション<br>なし                                                                        |   | - 年業県船橋市本中山3丁目11番17号 エステート1号館 IF                                             |
| ■小計 ¥1,320 (税込)<br>■合計 ¥1,320 (税込)<br>■支払方法 事前力一ド決済                                 |   |                                                                              |
| ■予約確認及びキャンセル<br>https://reserva.be/socialassetdesign/mypage/reservehistory          |   |                                                                              |
| 当日:代金の100%<br>1日前まで:代金の50%<br>2日前まで:代金の25%                                          |   |                                                                              |
| 当日の利用開始後は、上記URLより利用時間を延長することができます。                                                  |   |                                                                              |
| ■施設情報<br>ソーシャルアセットデザイン株式会社                                                          |   |                                                                              |
| <u>https://reserva.be/socialassetdesign/about</u><br>千葉県船橋市本中山3丁目11番17号 エステート1号館 1F |   |                                                                              |

ご予約のキャンセル方法

ご予約をキャンセルされる場合は予約時に送られてきたメール(上記『ご予約完了メールの見本』)の 《予約情報確認及びキャンセル》のURL部をクリックすると会員のマイページに移動します。 こちらにキャンセルボタンがございますのでこちらをクリックして頂ければキャンセル完了です。

| 約届歴 月額ブ                   | ランの購入履歴 お問い合わせ | 履歴     |                |               | × ·       | c.v                                     |
|---------------------------|----------------|--------|----------------|---------------|-----------|-----------------------------------------|
| 的履歴一覧                     |                |        | <b>0</b> 18463 | 快濟 日事前決済 圓銀行城 | 記込 中月額プラン |                                         |
| フリーワード検索                  | 予約日            | ■~ 予約日 | -              | 検索            |           | NAKAYAMA GOLFC                          |
| 予約日時                      | サービス           |        | 合計             | 状況            |           | インドアスタイル ゴルフ場+<br>練習場                   |
| 1022/03/01<br>18:30~09:20 | スタンダードroom     |        | ¥ 1,320        | 予約確定          | マンセル      | 09022401487 (お問合せ番号)                    |
|                           |                |        |                |               |           | 千葉県 船橋市 本中山3丁目11番<br>17号<br>エステート1号館 1F |